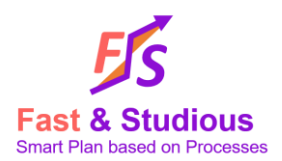

# Fast & Studious-Tutorial

This document is a basic tutorial on how to create a fast, high-quality project planning using Fast and Studious.

Note:

In order to avoid any confusion in the following tutorial regarding the use of word "project", we are defining some terms:

- Project: refers to the project that you intend to do planning with the help of Fast & Studious
- Project model: term referring to a FS project that will host all data for your project planning. In FS you can create as many projects model as you want to do planification for different type of projects or project variants.

## I. How to get Fast & Studious

- Go to the following link: www.fastandstudious.com
- Register and download F&S solution
- Unzip it to some user directory (it is advised to use some destination directory where user has got all rights by default) let's consider the archive is unzipped into « user//My Documents//FS »
- WARNING: depending on your country, <u>please take care not to special characters (e.g. "é") in</u> <u>the path of your distribution</u> otherwise your service may not be fully available.

## II. Launch FS

• Go to « user//My Documents//FS » (directory where archive is unzipped)

| Name                                    | Date modified                                                   | Туре                | Size      |  |  |  |  |
|-----------------------------------------|-----------------------------------------------------------------|---------------------|-----------|--|--|--|--|
| ArkiScripts                             | 17/05/2023 12:14                                                | File folder         |           |  |  |  |  |
| Config                                  | 04/04/2023 17:04                                                | File folder         |           |  |  |  |  |
| Help                                    | 04/04/2023 17:04                                                | File folder         |           |  |  |  |  |
| 📙 logs                                  | 04/04/2023 18:07                                                | File folder         |           |  |  |  |  |
| 📜 PythonLib                             | 04/04/2023 17:04                                                | File folder         |           |  |  |  |  |
| Scripts                                 | 04/04/2023 17:04                                                | File folder         |           |  |  |  |  |
| <b>が</b> _FS                            | 27/03/2023 15:29                                                | Application         | 21 757 KE |  |  |  |  |
| boost_chrono-vc140-mt-1_65_1.dll        | 27/03/2023 15:29                                                | Application extens  | 26 KE     |  |  |  |  |
| boost_date_time-vc140-mt-1_65_1.dll     | 27/03/2023 15:29                                                | Application extens  | 41 KE     |  |  |  |  |
| boost_filesystem-vc140-mt-1_65_1.dll    | 27/03/2023 15:29                                                | Application extens  | 104 KE    |  |  |  |  |
| boost_iostreams-vc140-mt-1_65_1.dll     | 27/03/2023 15:29                                                | Application extens  | 68 KE     |  |  |  |  |
| boost_log-vc140-mt-1_65_1.dll           | 27/03/2023 15:29                                                | Application extens  | 498 KE    |  |  |  |  |
| boost_python-vc140-mt-1_65_1.dll        | t_python-vc140-mt-1_65_1.dll 27/03/2023 15:29 Application exter |                     |           |  |  |  |  |
| boost_regex-vc140-mt-1_65_1.dll         | 27/03/2023 15:29                                                | Application extens  | 679 K     |  |  |  |  |
| boost_serialization-vc140-mt-1_65_1.dll | 27/03/2023 15:29                                                | Application extens  | 183 KE    |  |  |  |  |
| boost_system-vc140-mt-1_65_1.dll        | 27/03/2023 15:29                                                | Application extens  | 20 KE     |  |  |  |  |
| boost_thread-vc140-mt-1_65_1.dll        | 27/03/2023 15:29                                                | Application extens  | 87 KE     |  |  |  |  |
| boost_unit_test_framework-vc140-mt-1_6  | 27/03/2023 15:29                                                | Application extens  | 448 KE    |  |  |  |  |
| CodeGenerator.dll                       | 27/03/2023 15:29                                                | Application extens  | 591 KE    |  |  |  |  |
| concrt140.dll                           | 27/03/2023 15:29                                                | Application extens  | 239 KE    |  |  |  |  |
| CrashRpt.dll                            | 27/03/2023 15:29                                                | Application extens  | 121 KE    |  |  |  |  |
| crashrpt_lang                           | 27/03/2023 15:29                                                | Configuration setti | 9 KE      |  |  |  |  |
| No. CrashSender                         | 27/03/2023 15:29                                                | Application         | 1 106 KE  |  |  |  |  |
| DataBase.dll                            | 27/03/2023 15:29                                                | Application extens  | 736 KE    |  |  |  |  |
| libconfig++.dll                         | 27/03/2023 15:29                                                | Application extens  | 79 KE     |  |  |  |  |
| mfc140.dll                              | 27/03/2023 15:29                                                | Application extens  | 4 594 KE  |  |  |  |  |
| msvcp140.dll                            | 27/03/2023 15:29                                                | Application extens  | 430 KE    |  |  |  |  |

- Double click on « \_FS » to start F&S application
- Enter your login and password received during registration
- Select a workspace in the dropdown list (if it is not selected)
- Click « Select » button

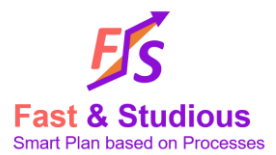

| Enter your licence cre | dentials                    |
|------------------------|-----------------------------|
| Login:                 | xw_fs_dev                   |
| Password:              | *****                       |
|                        | Remember login and password |
| Choose a workspace.    |                             |
|                        |                             |

Once connected to your session, you will get to FS main window

|                                            | F&S Developer                        |                          |                       | - o ×                  |
|--------------------------------------------|--------------------------------------|--------------------------|-----------------------|------------------------|
| Fast Studious                              |                                      |                          |                       | Style • 🕑 🕳 주 🗙        |
| Fast Resources Optim Docs                  |                                      |                          |                       |                        |
| Feat & Bluffoux                            | Welcome to Fast &                    | Studious 5.2.0 (32 bets) | _                     | Kome Videos Support    |
|                                            |                                      |                          |                       | î                      |
|                                            |                                      | PORTFOLIO DASHBOARD (    | WEB)                  |                        |
| SINGLE PROJECT DASHBOARD (He               | eavy Client)                         | Job functions roadmap    |                       |                        |
|                                            | Define SA                            | AB                       | Project Configuration |                        |
|                                            | BPMN Define S                        | AB Fast                  | Generate documents    |                        |
|                                            | Agreement and Stakeholders relations | ship management          | Configuration Mngt    |                        |
|                                            |                                      | Support                  | Verify                |                        |
| W of st                                    | Proceedies -                         | Build schedule           | Import/Export         |                        |
| Define Product Tree                        | HOW HOW                              | Manage reviews           | Miscellaneous         |                        |
| Define Product Interfaces                  | R                                    | Indiage reviews          |                       |                        |
|                                            |                                      | Specify Workload         |                       |                        |
|                                            |                                      | Define Risks             | Administration        |                        |
|                                            | RESSOURCES                           | Optimize Schedule        | User profiles         |                        |
| Define OB                                  | S Define Job functions               |                          | User admin            | ~                      |
| Connected to: FS Tutorial Active Treeview: | Active Variant:                      | Active Phase:            |                       | 📓 🚳 👘 🐺 🎵 100% 🤤 — 🕕 🔾 |

# III. Open project model in FS

- 1. Create a new project model
- Open the menu
- Click on "Open Project"

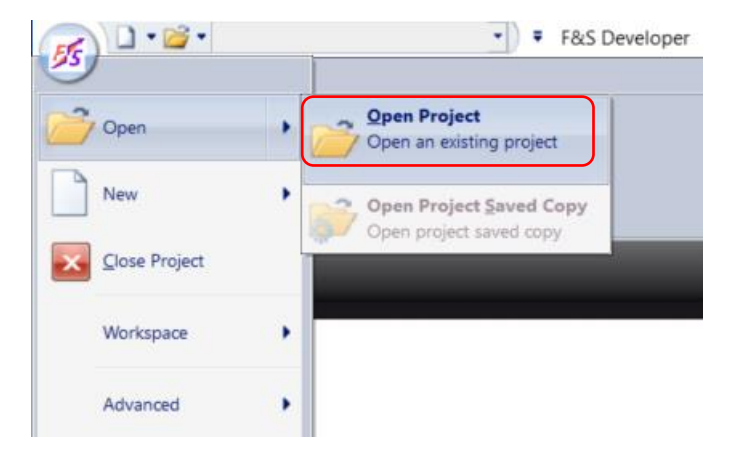

A new window opens listing all project models in your current workspace.

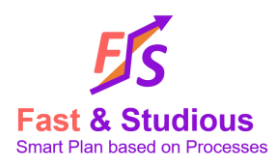

• Click on "New Project"

| Select project (WorkSpace Name: FS Tutorial) |                    | ×                 |        |    |
|----------------------------------------------|--------------------|-------------------|--------|----|
| Name                                         | ∇ Access Time      | Modification Time | Status |    |
|                                              |                    |                   |        |    |
|                                              |                    |                   |        |    |
|                                              |                    |                   |        |    |
|                                              |                    |                   |        |    |
|                                              |                    |                   |        |    |
|                                              |                    |                   |        |    |
|                                              |                    |                   |        |    |
| Profile:                                     | Open 🔻 New project | New variant       | Cano   | el |

• In the new project window, enter a project model name and comments (as optional), validate with OK

| New Pro             | ject Name:                     |      |  |
|---------------------|--------------------------------|------|--|
| House t             | utorial                        |      |  |
|                     |                                |      |  |
|                     |                                |      |  |
| Commer              | nts:                           |      |  |
| Commen<br>This is a | nts:<br>Latorial project mod   | lel. |  |
| Commen<br>This is a | nts:<br>I tutorial project mod | lel. |  |

• When your project model is created, it appears in your workspace window as follow

| Select project (WorkSpace Name: FS Tutorial) |      |                   |                         |        |   | $\times$ |
|----------------------------------------------|------|-------------------|-------------------------|--------|---|----------|
| Name                                         | ⊽ Ac | ccess Time        | Modification Time       | Status |   |          |
| $-\chi$ House tutorial                       | 25   | /07/2023 11:47:08 | 25/07/2023 11:45:13     | NORMAL |   |          |
|                                              |      |                   |                         |        |   |          |
|                                              |      |                   |                         |        |   |          |
|                                              |      |                   |                         |        |   |          |
|                                              |      |                   |                         |        |   |          |
|                                              |      |                   |                         |        |   |          |
|                                              |      |                   |                         |        |   |          |
|                                              |      |                   |                         |        |   |          |
|                                              |      |                   |                         |        |   |          |
| Profile: WBS                                 |      | Open              | New project New variant |        | C | ancel    |
|                                              |      |                   |                         |        |   |          |

#### 2. Open a project model

To open a project model, just select it and click on "Open" button.

You can also double click on the project model.

#### 3. Make a copy of a project model

It is possible to create a copy of a project model to manage variants or for other purposes.

- In the "Open Project" window
- Select the project model you want to copy
- Click on "New variant"

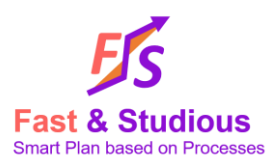

| Select project (WorkSpace Name: FS Tutorial) |          |                     |             |              |        |        | $\times$ |
|----------------------------------------------|----------|---------------------|-------------|--------------|--------|--------|----------|
| Name                                         | $\nabla$ | Access Time         | Modific     | ation Time   | Status |        |          |
| $-\chi$ House tutorial                       |          | 25/07/2023 11:47:08 | 25/07/2     | 023 11:45:13 | NORMAL |        |          |
|                                              |          |                     |             |              |        |        |          |
|                                              |          |                     |             |              |        |        |          |
|                                              |          |                     |             |              |        |        |          |
|                                              |          |                     |             |              |        |        |          |
|                                              |          |                     |             |              |        |        |          |
|                                              |          |                     |             |              |        |        |          |
|                                              |          |                     |             |              |        |        |          |
|                                              |          |                     |             |              |        |        |          |
| Profile: WBS                                 |          | Open                | New project | New variant  | )      | Cancel |          |

- In the new window, enter a name for copied project model and comments if needed, then click on OK
- To change the project model you want to make a copy of, select another project model in "Make variant of" drop list (the list includes all project models in your current workspace)

| New Project variant        | ^    |
|----------------------------|------|
| New Project Name:          |      |
| House tutorial 23-07-25 ∨1 |      |
| Make Variant of:           |      |
| House tutorial             | ~    |
| Comments:                  |      |
|                            |      |
|                            |      |
|                            |      |
| OK Car                     | ncel |

- IV. Filling project information in Fast Plan template
  - 1. How to get Fast Plan template?
  - You first need to have opened a project model in FS (can be empty or not)
  - In tab Studious, under Products
  - Select Products and click on Fast Plan Template export

| 💉 🗋 - 🞽               | <ul> <li>Project</li> </ul> | plan definitio  | on 🔹            | 🕴 🕫 F&S Dev |
|-----------------------|-----------------------------|-----------------|-----------------|-------------|
| Fast                  | Studious                    |                 |                 |             |
| Undo Redo             | Products                    | Resources       | Build WBS       | Def 🔹 Ord 🔹 |
| Undo/Redo             | Prod                        | Products Fast F |                 | late export |
| Project plan definiti | c Inter                     | rfaces 🕨        | Fast Plan impor | t           |

- A confirmation window will pop up for empty project model
  - $\circ\quad \text{Leave the default values}$
  - $\circ \quad \text{Click on OK}$

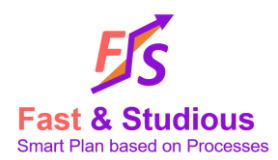

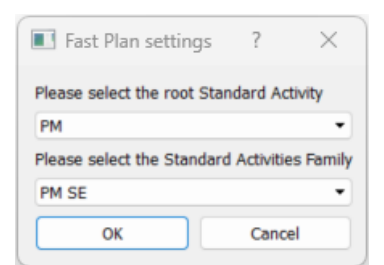

- The template will be generated in Excel format
  - $\circ$   $\;$  It will be empty if your original project is empty
  - o Or filled with project information otherwise

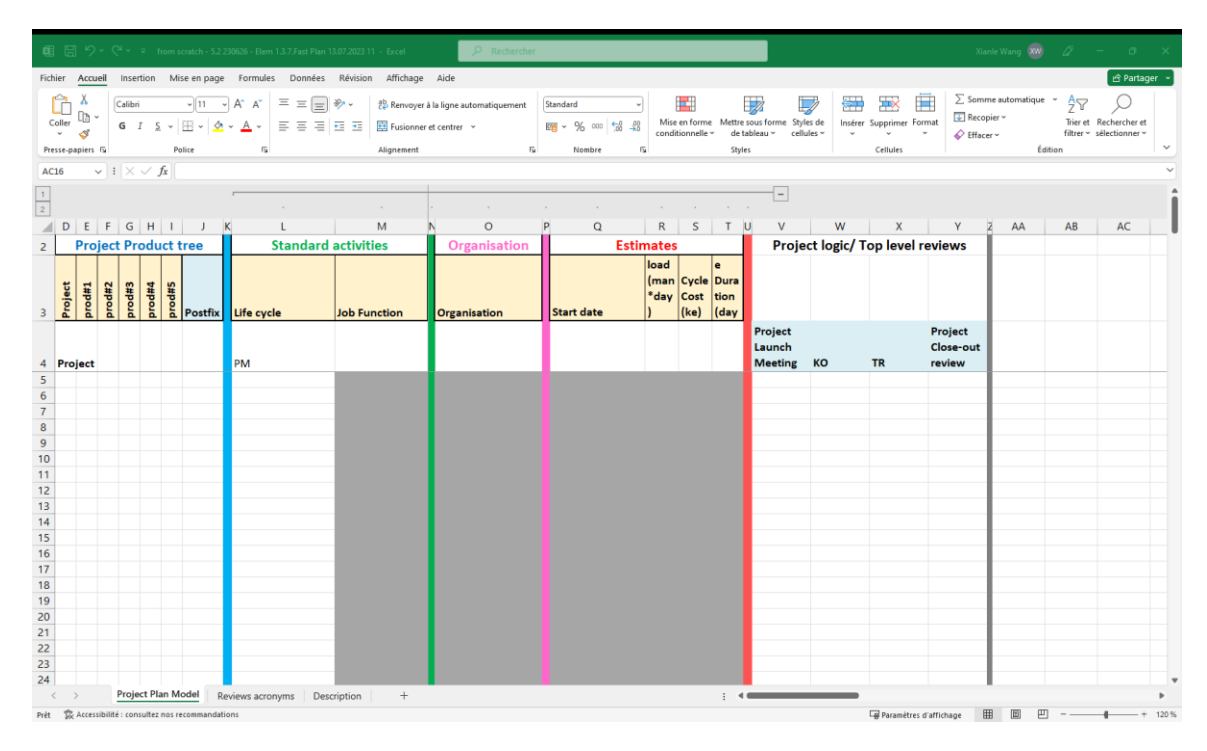

#### 2. How to fill Fast Plan template?

The template is composed of 5 areas:

- Project product tree: tree like breakdown of project products. Breakdown shall respect functional hierarchy from Systems Engineering point of view i.e., sub products are contributing functionally to their parent product.
- Standard activities: to describe all the activities to be done for a said product. It is a paired values of Systems Engineering life cycle and job function. Each of the life cycle is a set standard processes from SE.
- Organization: entity responsible for product
- Estimates: cost and workload estimation (based on REX, models...)
- Project top level reviews: synchronize product milestones to top level reviews. Describing when an activity shall start and end.

In the following parts, we are going to fill some essential information of a House project in the template. We deliberately make the product tree light for the purpose of the example, feel free to add more products.

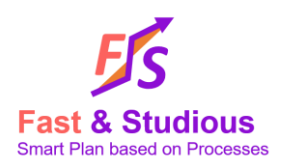

#### i. Project product tree (PPT)

In the PPT area, first column is to name your project and only the first row need to be filled with project name ("House" in the example).

The rest of the project products can be defined in a tree like as in the image below. "100-Land development" is a parent product of both "110-Earthmoving" and "120-Land trenches". Columns named from "prod#1" to "prod#5" are level of depth of the PPT. You can add additional columns "prod#6"... and so on if needed.

To summarize the PPT below, we have 3 top level products and 5 products of level 2 belonging to 2 separate parent products.

|         | Project Product tree |                                           |        |        |        |         |  |  |  |  |
|---------|----------------------|-------------------------------------------|--------|--------|--------|---------|--|--|--|--|
| Project | prod#1               | prod#2                                    | prod#3 | prod#4 | prod#5 | Postfix |  |  |  |  |
| House   |                      |                                           |        |        |        |         |  |  |  |  |
|         | 100-Land development |                                           |        |        |        |         |  |  |  |  |
|         |                      | 110-Earthmoving                           |        |        |        |         |  |  |  |  |
|         |                      | 120-Land trenches                         |        |        |        |         |  |  |  |  |
|         | 200-Building         |                                           |        |        |        |         |  |  |  |  |
|         |                      | 210-Building trenches                     |        |        |        |         |  |  |  |  |
|         |                      | 220-Reinforcement of building foundations |        |        |        |         |  |  |  |  |
|         |                      | 230-Raw building                          |        |        |        |         |  |  |  |  |
|         | 300-Electric meter   |                                           |        |        |        |         |  |  |  |  |

Column "**Postfix**" purpose is to affect incremental numbers in order to differentiate products with the same name. It allows reusing rows of product. The example below will create 2 distinct Water meter product once imported.

|         | Project Product tree |        |        |        |        |         |  |  |
|---------|----------------------|--------|--------|--------|--------|---------|--|--|
| Project | prod#1               | prod#2 | prod#3 | prod#4 | prod#5 | Postfix |  |  |
| House   |                      |        |        |        |        |         |  |  |
|         | Water meter          |        |        |        |        | 1       |  |  |
|         | Water meter          |        |        |        |        | 2       |  |  |

#### ii. Standard activities

In the next step, you have to define the life cycle you intend to apply on each product. As explained earlier, these are Systems Engineering standard processes.

To help you fill life cycles, a drop list of available life cycles will show when you click on a cell in the Life cycle column.

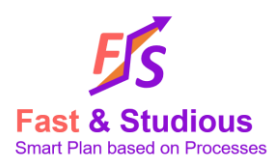

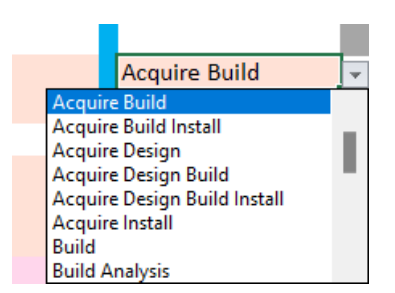

By default, PM (Project management) is applied to the project (here "House").

For the rest of the products, you only need to apply life cycle to leaf product (without further child product). Plus any life cycle in regard to acquire/ACQ means no job function is needed from the from your own company.

"100-Land development" doesn't need life cycle nor job function because they are defined in its children products.

"300-Electric meter" needs a life cycle and job function because it is a leaf product.

"110-Earthmoving" doesn't need job function description.

|         |                      | Project Product tree                      |        |        |        |         | Standard a    | activities   |
|---------|----------------------|-------------------------------------------|--------|--------|--------|---------|---------------|--------------|
| Project | prod#1               | prod#2                                    | prod#3 | prod#4 | prod#5 | Postfix | Life cycle    | Job Function |
| House   |                      |                                           |        |        |        |         | РМ            | Head of work |
|         | 100-Land development |                                           |        |        |        |         |               |              |
|         |                      | 110-Earthmoving                           | _      |        |        |         | Acquire Build |              |
|         |                      | 120-Land trenches                         |        |        |        |         | Acquire Build |              |
|         | 200-Building         |                                           |        |        |        |         |               |              |
|         |                      | 210-Building trenches                     | _      |        |        |         | Acquire Build |              |
|         |                      | 220-Reinforcement of building foundations | -      |        |        |         | Acquire Build |              |
|         |                      | 230-Raw building                          |        |        |        |         | Build         | Mason        |
|         | 300-Electric meter   |                                           |        |        |        |         | SFI_ACQ_temp  |              |

#### iii. Organisation

In this step, you only have to define organization/company that is carrying out the activity on the product. Once again project "House" needs an organisation but not parent product.

|         |                      | Project Product tree                      |        |        |        |         | Standard      | activities   | Organisation        |
|---------|----------------------|-------------------------------------------|--------|--------|--------|---------|---------------|--------------|---------------------|
| Project | prod#1               | prod#2                                    | prod#3 | prod#4 | prod#5 | Postfix | Life cycle    | Job Function | Organisation        |
| House   |                      |                                           |        |        |        |         | РМ            | Head of work | House Builder       |
|         | 100-Land development |                                           |        |        |        |         |               |              |                     |
|         |                      | 110-Earthmoving                           | _      |        |        |         | Acquire Build |              | Earthmoving Company |
|         |                      | 120-Land trenches                         | _      |        |        |         | Acquire Build |              | Earthmoving Company |
|         | 200-Building         |                                           |        |        |        |         |               |              |                     |
|         |                      | 210-Building trenches                     |        |        |        |         | Acquire Build |              | Earthmoving Company |
|         |                      | 220-Reinforcement of building foundations | _      |        |        |         | Acquire Build |              | Earthmoving Company |
|         |                      | 230-Raw building                          |        |        |        |         | Build         | Mason        | House Builder       |
|         | 300-Electric meter   |                                           | _      |        |        |         | SFI_ACQ_temp  |              | House Builder       |
|         |                      |                                           |        |        |        |         |               |              |                     |

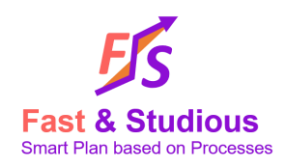

#### iv. Estimates

In this part, you have to define workload, cost and cycle duration estimation for each of the work package (product-life cycle-organisation). These estimations can REX or models based.

Note that cycle duration is generally larger than workload since it includes any wait stages that occurs between tasks.

|         |                      | Project Product tree                      |                  |         | Standard      | activities   | Organisation        | Estin      | nates                         |                       |                                |
|---------|----------------------|-------------------------------------------|------------------|---------|---------------|--------------|---------------------|------------|-------------------------------|-----------------------|--------------------------------|
| Project | prod#1               | prod#3                                    | prod#4<br>prod#5 | Postfix | Life cycle    | Job Function | Organisation        | Start date | Work<br>Ioad<br>(man<br>*day) | Cycle<br>Cost<br>(ke) | Cycle<br>Dura<br>tion<br>(day) |
| House   | 100-Land development |                                           |                  |         | РМ            | Head of work | House Builder       |            | 10                            |                       |                                |
|         |                      | 110-Earthmoving                           |                  |         | Acquire Build |              | Earthmoving Company |            | 0.5                           | 5                     | 10                             |
|         |                      | 120-Land trenches                         |                  |         | Acquire Build |              | Earthmoving Company |            | 0.5                           | 2                     | 10                             |
|         | 200-Building         |                                           |                  |         |               |              |                     |            |                               |                       |                                |
|         |                      | 210-Building trenches                     |                  |         | Acquire Build |              | Earthmoving Company |            | 2                             | 10                    | 20                             |
|         |                      | 220-Reinforcement of building foundations |                  |         | Acquire Build |              | Earthmoving Company |            | 2                             | 10                    | 20                             |
|         |                      | 230-Raw building                          |                  |         | Build         | Mason        | House Builder       |            | 100                           | 15                    | 60                             |
|         | 300-Electric meter   |                                           |                  |         | SFI_ACQ_temp  |              | House Builder       |            | 1                             | 5                     | 2                              |
|         |                      |                                           |                  |         |               |              |                     |            |                               |                       |                                |

#### v. Project logic/Top level reviews

In this last step, you define project main milestones with top level reviews to build a chronological logical. Reviews can be defined with raw date or can be referred as xx days/weeks/months/years after as referenced review.

By default, there are 4 top level reviews in the template: Project launch meeting, KO (kick-off), TR (transfert) and Project close-out review. For our example we added 3 more reviews in between: Star construction, Foundations reviews and End of work.

Above reviews name, you can define date constraints as shown.

- Project launch meeting shall begin on the 1<sup>st</sup> July 2023
- KO begins 1 month after PLM\*
- ...
- TR begins 15 days after End of work\*

|         |                      | Project Product tree |        |        |        |      |      |              |                            | Pi     | oject logic/          | Top leve               | l reviews      | 6       |                                |
|---------|----------------------|----------------------|--------|--------|--------|------|------|--------------|----------------------------|--------|-----------------------|------------------------|----------------|---------|--------------------------------|
| Project | orod#1               |                      | prod#2 | prod#4 | orod#5 | Post | tfix | ſ            | 01/07/2023                 | PLM+1m | KO+1m                 | KO+2m                  | KO+5m          | EoW+15d | EoW+1m                         |
| House   |                      |                      |        |        |        |      |      | P<br>Li<br>N | roject<br>aunch<br>leeting | ко     | Start<br>construction | Foundatio<br>ns review | End of<br>work | TR      | Project<br>Close-out<br>review |
|         | 100-Land development |                      |        |        |        |      |      |              |                            |        |                       |                        |                |         |                                |

\*1 as you can see, we use acronyms defined in excel tab "Reviews acronyms" to refer reviews one to another more easily.

| P | Project Plan Model | Revie | ws acronyms    | Descripti | on |
|---|--------------------|-------|----------------|-----------|----|
|   | Acronym            |       | Review         |           |    |
|   | PLM                |       | Project Launch | Meeting   |    |
|   | EoW                |       | End of work    |           |    |

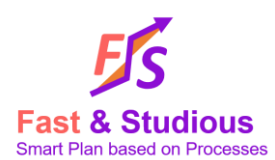

Finally, for each of the not leaf product, you have to define at which review it starts and at which it ends. While there is no product starting at PLM or KO, there are still some activities related to project (from PM life cycle) to be carry out between these reviews.

|         |                      | Project Product tree                                                                   |        |        |        |        |         |                              | P      | roject logic/  | Top leve            | l reviews | ;       |                      |
|---------|----------------------|----------------------------------------------------------------------------------------|--------|--------|--------|--------|---------|------------------------------|--------|----------------|---------------------|-----------|---------|----------------------|
| Project | prod#1               | 0#p                                                                                    | prod#2 | prod#3 | prod#4 | prod#5 | Postfix | 01/07/2023                   | PLM+1m | KO+1m          | KO+2m               | KO+5m     | EoW+15d | EoW+1m               |
| Hausa   |                      |                                                                                        |        |        |        |        |         | Project<br>Launch<br>Monting | KO     | Start          | Foundatio           | End of    | тр      | Project<br>Close-out |
| nouse   | 100-Land development |                                                                                        | +      | -      | _      | -      |         | wieering                     | ĸo     | construction   | IIS TEVIEW          | WOIK      | IN      | Teview               |
|         |                      | 110-Earthmoving<br>120-Land trenches                                                   | _      |        |        |        |         |                              |        | Start<br>Start | End<br>End          |           |         |                      |
|         | 200-Building         |                                                                                        |        |        |        |        |         |                              |        |                |                     |           |         |                      |
|         |                      | 210-Building trenches<br>220-Reinforcement of building foundations<br>230-Raw building | _      |        |        |        |         |                              |        | Start<br>Start | End<br>End<br>Start | End       |         |                      |
|         | 300-Electric meter   |                                                                                        |        |        |        |        |         |                              |        |                |                     | Start     | End     |                      |

Congratulations, you have now done 99% of the work for a fast planning of your project.

Save your template.

# V. Run Fast plan in FS

Now let's go back to F&S.

- Open a project model in F&S ("House tutorial" in the example)
- Click on button "Fast Plan"
- Select your fast plan template from your save location

|                                                                            | F&S Developer - [House tutorial]                                                       |                  |         |                            |          |
|----------------------------------------------------------------------------|----------------------------------------------------------------------------------------|------------------|---------|----------------------------|----------|
| Fast<br>Plan                                                               | <b>\$</b> S Please select input file for Fast Plan                                     |                  |         |                            | ×        |
| Project plan definition ${\mathfrak p}$<br>$-{\mathfrak X}$ House tutorial | $\leftrightarrow$ $\rightarrow$ $\checkmark$ $\uparrow$ ${\frown}$ > Bureau > FS house | tutorial         | ~ C     | Rechercher dans : FS house | م        |
|                                                                            | Organiser • Nouveau dossier                                                            |                  |         | ≣• □                       | 1 🕜      |
|                                                                            | Accueil Nom                                                                            | ^ Modifié le     | Туре    | Taille                     |          |
|                                                                            | OneDrive - Persc     House FP tutorial     Documents     Images                        | 25/07/2023 16:10 | Feuille | de calcul M 39 Ko          |          |
|                                                                            | Nom du fichier : House FP tutori                                                       | al               | ~       | Excel (*.xlsx) Ouvrir Annu | v<br>Jer |

Depending on the size of your template, fast plan import can take up to 3min.

### VI. Viewpoints

#### 1. Cumulative view

Once the import is done, your project model should be like this.

On the left, 4 treeviews capitalizing different types of objects: Product, Organisation, WBS and job functions.

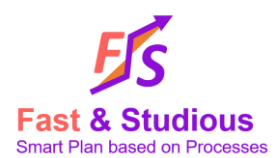

On the right is for diagrams visualization. The default view is the Cumulative view where you can visualize products, workloads and cost planning projection in line with top level reviews that you have previously defined.

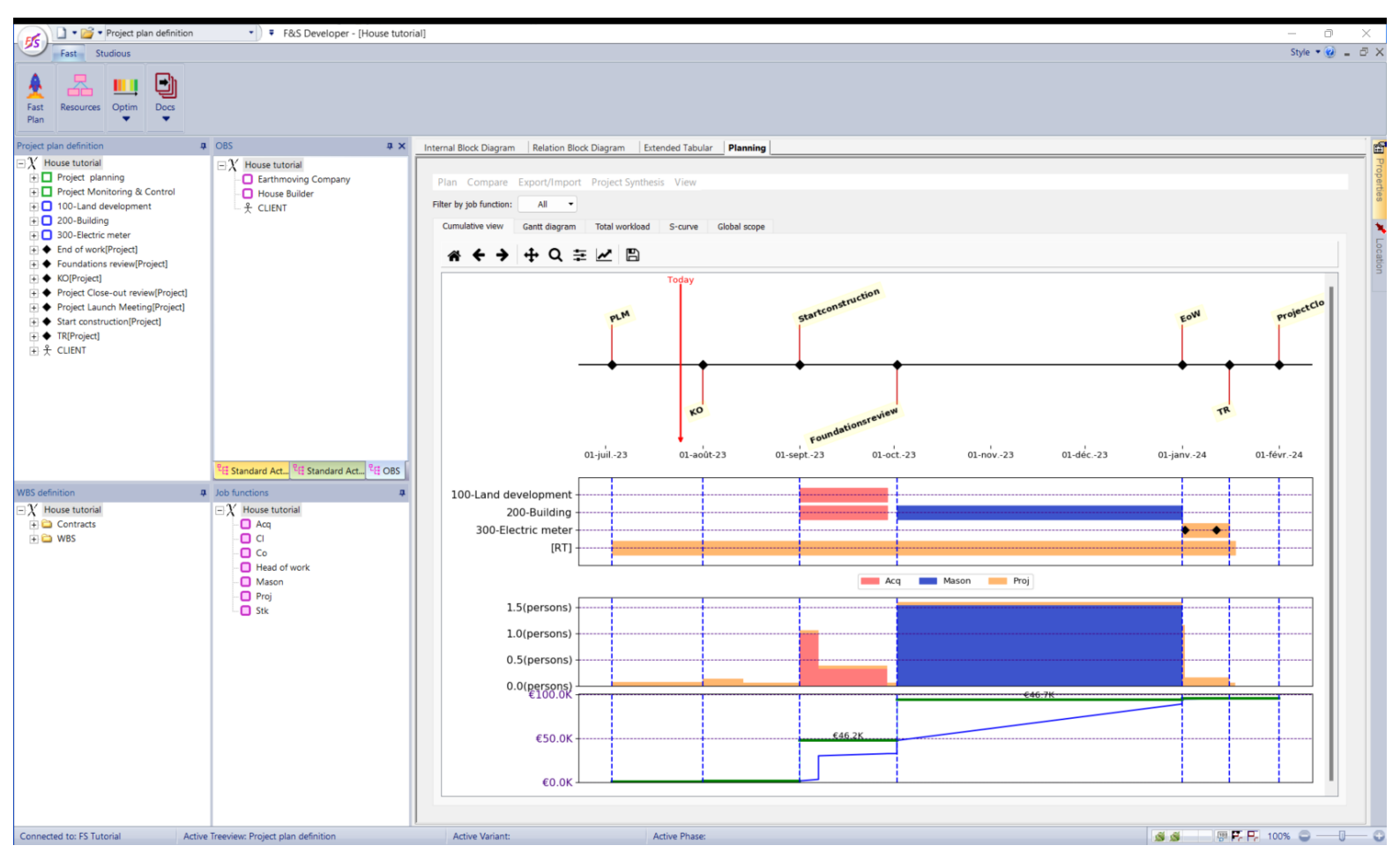

#### 2. Navigating in F&S

You can navigate through all type of objects directly in treeviews. For example, double click on product "200-Building" allows you to "enter" into this object and focus your view point on it. All diagrams will automatically change focus. Now the cumulative view is centered on sub products of "200-Building".

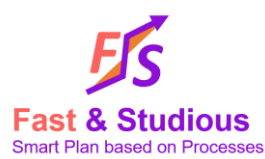

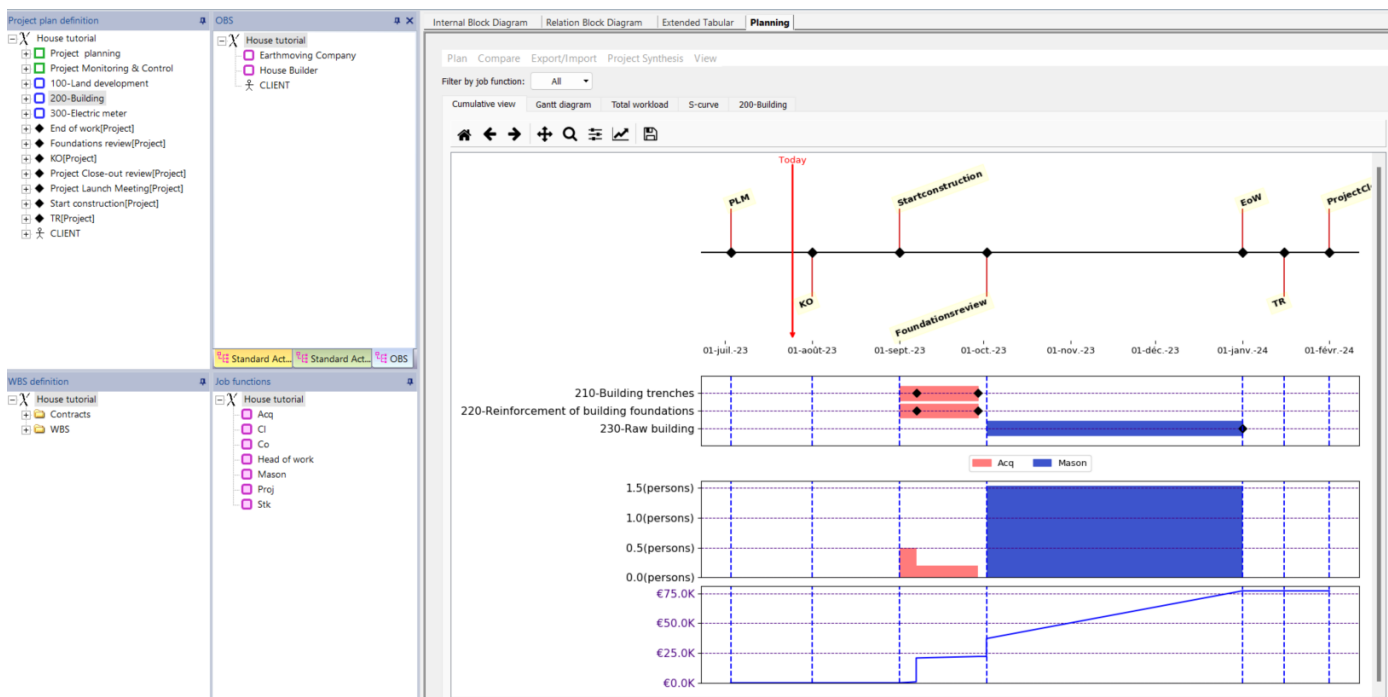

Same can be done on job functions or work package if you want to see planning for a specific job of activities.

#### 3. Gantt

Next to Cumulative view, you have Gantt. Clicking on it displays Gantt diagram of the current selected object.

| r by job function: All                                                                                                    | S-curve<br>Scr<br>esource<br>Acq<br>Acq<br>Acq<br>Vo skill> | e Global<br>roll to: =<br>Duration<br>28 Days<br>28 Days | l scope<br>Start Date<br>9/1/2023 | End Date   | -23  | -72  |       |       |       |      |     |      |      |      |         |          |      |      |          |      |       |       | 35 task | s sho  |
|----------------------------------------------------------------------------------------------------|-------------------------------------------------------------|----------------------------------------------------------|-----------------------------------|------------|------|------|-------|-------|-------|------|-----|------|------|------|---------|----------|------|------|----------|------|-------|-------|---------|--------|
| ror joo nancoan, yaa      aa      aa | S-curve<br>Scr<br>esource<br>Acq<br>Acq<br>Acq<br>No skill> | e Global<br>roll to: =<br>Duration<br>28 Days<br>28 Days | Start Date<br>9/1/2023            | End Date   | .23  | -72  |       |       |       |      |     |      |      |      |         |          |      |      |          |      |       |       | 35 task | s sho  |
| umulative view     Gantt diagram     Total workload       roup tasks by:     product     Time scale:       Weeks     Time scale:     Weeks       om:     03/07/2023     Image: Scale scale scale                                                                                                    | S-curve<br>Scr<br>esource<br>Acq<br>Acq<br>Acq<br>Vo skill> | e Global<br>roll to:<br>Duration<br>28 Days<br>28 Days   | Start Date<br>9/1/2023            | End Date   | .23  | -22  |       |       |       |      |     |      |      |      |         |          |      |      |          |      |       |       | 35 task | s sho  |
| Ref         Image: Construct of the scale:         Weeks           03/07/2023 v         v         v         v           01/02/2024 v         v         v         v           - 100-Land development         J         v         v           - 110-Lanthnoving         J         Acquire, AB(110-Earthnoving)         J           Monitor, AB(110-Earthnoving)         N         N         N                                                                                                    | Scr esource Acq Acq Acq No skill>                           | Duration<br>28 Days<br>28 Days                           | Start Date<br>9/1/2023            | End Date   | -23  | -22  |       |       |       |      |     |      |      |      |         |          |      |      |          |      |       |       | 35 task | s shov |
| 100/14385 9/r. [r/100/2     ************************************                                                                                                    | esource<br>Acq<br>Acq<br>Acq<br>Vo skill>                   | Duration<br>28 Days<br>28 Days                           | Start Date<br>9/1/2023            | End Date   | -23  | -72  |       |       |       |      |     |      |      |      |         |          |      |      |          |      |       |       | 35 task | s show |
| 03/07/2023          Ren           01/02/2024             - 100-Land development         H           - 110-Earthmoving         H           Acquire, AB(110-Earthmoving)         H           KO_AB(110-Earthmoving)         H           Monitor, AB(110-Earthmoving)         H                                                                                                    | esource<br>Acq<br>Acq<br>Acq<br>Vo skill>                   | Duration<br>28 Days<br>28 Days                           | Start Date<br>9/1/2023            | End Date   | -23  | -22  |       |       |       |      |     |      |      |      |         |          |      |      |          |      |       | - (   | 35 task | s sho  |
| 01/02/2024 ~         Res           - 100-Land development         J           - 110-Earthmoving         J           Acquire, AB(110-Earthmoving)         J           KO_AB(110-Earthmoving)         Network, AB(110-Earthmoving)                                                                                                    | esource<br>Acq<br>Acq<br>Acq<br>Vo skill>                   | Duration<br>28 Days<br>28 Days                           | Start Date<br>9/1/2023            | End Date   | -23  | -32  |       |       |       |      |     |      |      |      |         |          |      |      | -        | _    | _     |       | 55 (USK | a ano  |
| Per           - 100-Land development         J           - 110-Earthnoving         J           Acquire, AB(110-Earthnoving)         J           KO_AB(110-Earthnoving) <no< td="">           Mentor, AB(110-Earthnoving)         J</no<>                                                                                                    | Acq<br>Acq<br>Acq<br>Acq<br>No skill>                       | Duration<br>28 Days<br>28 Days                           | Start Date<br>9/1/2023            | End Date   | -23  | - 22 |       |       |       |      |     |      |      |      |         |          |      |      |          | _    | _     |       |         |        |
| Ret           - 100-Land development         J           - 110-Earthmoving         J           Acquire AB[110-Earthmoving]         J           KO_AB[110-Earthmoving] <net< td="">           Monitor_AB[110-Earthmoving]         J</net<>                                                                                                    | Acq<br>Acq<br>Acq<br>Acq<br>No skill>                       | Duration<br>28 Days<br>28 Days                           | Start Date<br>9/1/2023            | End Date   | 25   |      | - 3.2 | - 3.3 | - 3 2 | -22  | -22 | -22  | -22  | -22  | -22     | -22      | -22  | -22  | -22      | -22  | -22   | - 22  | -22     | - 22   |
| - 100-Land development // /////////////////////////////////                                                                                                    | Acq<br>Acq<br>Acq<br>No skill>                              | 28 Days<br>28 Days                                       | 9/1/2023                          | THO Date   | 6/25 | 20   | 23    | 25    | 202   | 7/20 | 23  | 23   | 23   | 2.5  | 0/2     | 0/10     | 0/17 | 0.24 | 10/1     | 10/9 | 10/15 | 10/22 | 10/20   | 11/    |
| - 110-Earthmoving // Acquire_AB[110-Earthmoving] // KO_AB[110-Earthmoving]    KO_AB[110-Earthmoving]   Monitor_AB[110-Earthmoving]                                                                                                    | Acq<br>Acq<br>No skill>                                     | 28 Days                                                  |                                   | 9/28/2023  | 0/25 | 112  | 112   | //10  | 1123  | //30 | 8/0 | 6/15 | 0/20 | 0/2/ | 9/3     | 9/10     | 3/17 | 7/24 | 10/1     | 10/8 | 10/15 | 10/22 | 10/27   | 11/.   |
| Acquire_AB[110-Earthmoving] A<br>KO_AB[110-Earthmoving] No<br>Monitor_AB[110-Earthmoving] A                                                                                                    | Acq<br>No skill>                                            |                                                          | 9/1/2023                          | 9/28/2023  |      |      |       |       |       |      |     |      |      | -    |         |          | _    |      |          |      |       |       |         |        |
| KO_AB[110-Earthmoving] <no<br>Monitor_AB[110-Earthmoving]</no<br>                                                                                                    | No skill>                                                   | 6 Davs                                                   | 9/1/2023                          | 9/6/2023   |      |      |       |       |       |      |     |      |      |      | Acc     | uire A   | в    |      |          |      |       |       |         |        |
| Monitor_AB[110-Earthmoving]                                                                                                    |                                                             | 0 Davs                                                   | 9/7/2023                          | 9/7/2023   |      |      |       |       |       |      |     |      |      |      | ко      | AB       |      |      |          |      |       |       |         |        |
|                                                                                                    | Acq                                                         | 22 Days                                                  | 9/7/2023                          | 9/28/2023  |      |      |       |       |       |      |     |      |      |      |         | -        | _    | M    | onitor / | AB   |       |       |         |        |
| Build_Supp[110-Earthmoving] <no< td=""><td>No skill&gt;</td><td>21 Days</td><td>9/7/2023</td><td>9/27/2023</td><td></td><td></td><td></td><td></td><td></td><td></td><td></td><td></td><td></td><td></td><td>-</td><td></td><td></td><td>Bui</td><td>Id_Supp</td><td>,</td><td></td><td></td><td></td><td></td></no<>                                                                                                    | No skill>                                                   | 21 Days                                                  | 9/7/2023                          | 9/27/2023  |      |      |       |       |       |      |     |      |      |      | -       |          |      | Bui  | Id_Supp  | ,    |       |       |         |        |
| TR BLD[110-Earthmoving] <no< td=""><td>No skill&gt;</td><td>0 Days</td><td>9/29/2023</td><td>9/29/2023</td><td></td><td></td><td></td><td></td><td></td><td></td><td></td><td></td><td></td><td></td><td></td><td></td><td></td><td>TF</td><td>R BLD</td><td></td><td></td><td></td><td></td><td></td></no<>                                                                                                    | No skill>                                                   | 0 Days                                                   | 9/29/2023                         | 9/29/2023  |      |      |       |       |       |      |     |      |      |      |         |          |      | TF   | R BLD    |      |       |       |         |        |
| - 120-Land trenches                                                                                                    | Acq                                                         | 28 Days                                                  | 9/1/2023                          | 9/28/2023  |      |      |       |       |       |      |     |      |      |      | _       | _        | _    |      |          |      |       |       |         |        |
| Acquire_AB[120-Land trenches]                                                                                                    | Acq                                                         | 6 Days                                                   | 9/1/2023                          | 9/6/2023   |      |      |       |       |       |      |     |      |      |      | Acq     | uire_A   | в    |      |          |      |       |       |         |        |
| KO_AB[120-Land trenches] <no< td=""><td>No skill&gt;</td><td>0 Days</td><td>9/7/2023</td><td>9/7/2023</td><td></td><td></td><td></td><td></td><td></td><td></td><td></td><td></td><td></td><td></td><td>ко</td><td>AB</td><td></td><td></td><td></td><td></td><td></td><td></td><td></td><td></td></no<>                                                                                                    | No skill>                                                   | 0 Days                                                   | 9/7/2023                          | 9/7/2023   |      |      |       |       |       |      |     |      |      |      | ко      | AB       |      |      |          |      |       |       |         |        |
| Monitor_AB[120-Land trenches]                                                                                                    | Acq                                                         | 22 Days                                                  | 9/7/2023                          | 9/28/2023  |      |      |       |       |       |      |     |      |      |      | - i - i | _        |      | M    | onitor_/ | AB   |       |       |         |        |
| Build_Supp[120-Land trenches] <no< td=""><td>No skill&gt;</td><td>21 Days</td><td>9/7/2023</td><td>9/27/2023</td><td></td><td></td><td></td><td></td><td></td><td></td><td></td><td></td><td></td><td></td><td></td><td></td><td></td><td>Bui</td><td>ld_Supp</td><td>,</td><td></td><td></td><td></td><td></td></no<>                                                                                                    | No skill>                                                   | 21 Days                                                  | 9/7/2023                          | 9/27/2023  |      |      |       |       |       |      |     |      |      |      |         |          |      | Bui  | ld_Supp  | ,    |       |       |         |        |
| TR_BLD[120-Land trenches] <no< td=""><td>No skill&gt;</td><td>0 Days</td><td>9/29/2023</td><td>9/29/2023</td><td></td><td></td><td></td><td></td><td></td><td></td><td></td><td></td><td></td><td></td><td></td><td></td><td></td><td>T</td><td>R_BLD</td><td></td><td></td><td></td><td></td><td></td></no<>                                                                                                    | No skill>                                                   | 0 Days                                                   | 9/29/2023                         | 9/29/2023  |      |      |       |       |       |      |     |      |      |      |         |          |      | T    | R_BLD    |      |       |       |         |        |
| - 200-Building                                                                                                    | Acq                                                         | 123 Days                                                 | 9/1/2023                          | 12/31/2023 |      |      |       |       |       |      |     |      |      |      | -       | _        | _    | _    | _        | _    | _     | _     |         | _      |
| - 210-Building trenches A                                                                                                    | Acq                                                         | 28 Days                                                  | 9/1/2023                          | 9/28/2023  |      |      |       |       |       |      |     |      |      |      | -       | _        |      |      |          |      |       |       |         |        |
| Acquire_AB[210-Building trenches]                                                                                                    | Acq                                                         | 6 Days                                                   | 9/1/2023                          | 9/6/2023   |      |      |       |       |       |      |     |      |      |      | Acq     | juire_Al | в    |      |          |      |       |       |         |        |
| KO_AB[210-Building trenches] <no< td=""><td>No skill&gt;</td><td>0 Days</td><td>9/7/2023</td><td>9/7/2023</td><td></td><td></td><td></td><td></td><td></td><td></td><td></td><td></td><td></td><td></td><td>ĸo</td><td>AB</td><td></td><td></td><td></td><td></td><td></td><td></td><td></td><td></td></no<>                                                                                                    | No skill>                                                   | 0 Days                                                   | 9/7/2023                          | 9/7/2023   |      |      |       |       |       |      |     |      |      |      | ĸo      | AB       |      |      |          |      |       |       |         |        |
| Monitor_AB[210-Building trenches]                                                                                                    | Acq                                                         | 22 Days                                                  | 9/7/2023                          | 9/28/2023  |      |      |       |       |       |      |     |      |      |      |         |          |      | Μ    | onitor_/ | AB   |       |       |         |        |
| Build_Supp[210-Building trenches] <no< td=""><td>vo skill&gt;</td><td>21 Days</td><td>9/7/2023</td><td>9/27/2023</td><td></td><td></td><td></td><td></td><td></td><td></td><td></td><td></td><td></td><td></td><td></td><td></td><td></td><td>Bui</td><td>id_Supp</td><td>2</td><td></td><td></td><td></td><td></td></no<>                                                                                                    | vo skill>                                                   | 21 Days                                                  | 9/7/2023                          | 9/27/2023  |      |      |       |       |       |      |     |      |      |      |         |          |      | Bui  | id_Supp  | 2    |       |       |         |        |
| TR_BLD[210-Building trenches] <no< td=""><td>No skill&gt;</td><td>0 Days</td><td>9/29/2023</td><td>9/29/2023</td><td></td><td></td><td></td><td></td><td></td><td></td><td></td><td></td><td></td><td></td><td></td><td></td><td></td><td>П</td><td>R_BLD</td><td></td><td></td><td></td><td></td><td></td></no<>                                                                                                    | No skill>                                                   | 0 Days                                                   | 9/29/2023                         | 9/29/2023  |      |      |       |       |       |      |     |      |      |      |         |          |      | П    | R_BLD    |      |       |       |         |        |
| <ul> <li>220-Reinforcement of building foundations</li> </ul>                                                                                                    | Acq                                                         | 28 Days                                                  | 9/1/2023                          | 9/28/2023  |      |      |       |       |       |      |     |      |      |      | -       | _        | _    |      |          |      |       |       |         |        |
| Acquire_AB[220-Reinforcement of building foundati A                                                                                                    | Acq                                                         | 6 Days                                                   | 9/1/2023                          | 9/6/2023   |      |      |       |       |       |      |     |      |      |      | Acq     | quire_Al | в    |      |          |      |       |       |         |        |
| KO_AB[220-Reinforcement of building foundations] <no< td=""><td>No skill&gt;</td><td>0 Days</td><td>9/7/2023</td><td>9/7/2023</td><td></td><td></td><td></td><td></td><td></td><td></td><td></td><td></td><td></td><td></td><td>ko</td><td>_AB</td><td></td><td></td><td></td><td></td><td></td><td></td><td></td><td></td></no<>                                                                                                    | No skill>                                                   | 0 Days                                                   | 9/7/2023                          | 9/7/2023   |      |      |       |       |       |      |     |      |      |      | ko      | _AB      |      |      |          |      |       |       |         |        |
| Monitor_AB[220-Reinforcement of building foundat                                                                                                    | Acq                                                         | 22 Days                                                  | 9/7/2023                          | 9/28/2023  |      |      |       |       |       |      |     |      |      |      |         |          |      | M    | onitor_A | (B   |       |       |         |        |
| Build_Supp[220-Reinforcement of building foundatic <no< td=""><td>∛o skill&gt;</td><td>21 Days</td><td>9/7/2023</td><td>9/27/2023</td><td></td><td></td><td></td><td></td><td></td><td></td><td></td><td></td><td></td><td></td><td></td><td></td><td></td><td>Bui</td><td>Id_Supp</td><td>)</td><td></td><td></td><td></td><td></td></no<>                                                                                                    | ∛o skill>                                                   | 21 Days                                                  | 9/7/2023                          | 9/27/2023  |      |      |       |       |       |      |     |      |      |      |         |          |      | Bui  | Id_Supp  | )    |       |       |         |        |
| TR_BLD[220-Reinforcement of building foundations <no< td=""><td>vo skill&gt;</td><td>0 Days</td><td>9/29/2023</td><td>9/29/2023</td><td></td><td></td><td></td><td></td><td></td><td></td><td></td><td></td><td></td><td></td><td></td><td></td><td></td><td>П</td><td>₹_BLD</td><td></td><td></td><td></td><td></td><td></td></no<>                                                                                                    | vo skill>                                                   | 0 Days                                                   | 9/29/2023                         | 9/29/2023  |      |      |       |       |       |      |     |      |      |      |         |          |      | П    | ₹_BLD    |      |       |       |         |        |
| <ul> <li>230-Raw building</li> <li>M</li> </ul>                                                                                                    | Mason                                                       | 92 Days                                                  | 10/2/2023                         | 12/31/2023 |      |      |       |       |       |      |     |      |      |      |         |          |      |      | _        | -    | _     | -     |         | _      |
| Build_BLD[230-Raw building] M                                                                                                    | Mason                                                       | 90 Days                                                  | 10/2/2023                         | 12/29/2023 |      |      |       |       |       |      |     |      |      |      |         |          |      |      |          |      |       |       |         |        |
| TR_BLD[230-Raw building] <no< td=""><td>No skill&gt;</td><td>0 Days</td><td>1/1/2024</td><td>1/1/2024</td><td></td><td></td><td></td><td></td><td></td><td></td><td></td><td></td><td></td><td></td><td></td><td></td><td></td><td></td><td></td><td></td><td></td><td></td><td></td><td></td></no<>                                                                                                    | No skill>                                                   | 0 Days                                                   | 1/1/2024                          | 1/1/2024   |      |      |       |       |       |      |     |      |      |      |         |          |      |      |          |      |       |       |         |        |
| = 300-Electric meter F                                                                                                    | Proj                                                        | 15 Days                                                  | 1/1/2024                          | 1/15/2024  |      |      |       |       |       |      |     |      |      |      |         |          |      |      |          |      |       |       |         |        |
| Manage Stakeholder relationship[300-Electric meter] F                                                                                                    | Proj                                                        | 15 Days                                                  | 1/1/2024                          | 1/15/2024  |      |      |       |       |       |      |     |      |      |      |         |          |      |      |          |      |       |       |         |        |
| Request and compliance[300-Electric meter] F                                                                                                    | Proj                                                        | 1 Day                                                    | 1/1/2024                          | 1/1/2024   |      |      |       |       |       |      |     |      |      |      |         |          |      |      |          |      |       |       |         |        |
| AR[300-Electric meter]                                                                                                    | vo skill>                                                   | 0 Days                                                   | 1/2/2024                          | 1/2/2024   |      |      |       |       |       |      |     |      |      |      |         |          |      |      |          |      |       |       |         |        |
| Decommissionning[300-Electric meter] <no< td=""><td>vo skill&gt;</td><td>0 Days</td><td>1/12/2024</td><td>1/12/2024</td><td></td><td>_</td><td></td><td></td><td></td><td></td><td></td><td></td><td></td><td></td><td></td><td></td><td></td><td></td><td></td><td></td><td></td><td></td><td></td><td></td></no<>                                                                                                    | vo skill>                                                   | 0 Days                                                   | 1/12/2024                         | 1/12/2024  |      | _    |       |       |       |      |     |      |      |      |         |          |      |      |          |      |       |       |         |        |

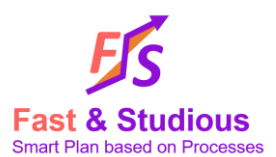

A "time scale" is available to adjust displaying time scale to your project duration (days, weeks, months and years).

There is also a possibility to precisely narrow the period interval with exact dates to have a better focus.

| Cumula | ative view   | Gantt o | diagram | Total wo   | rkload | S-curve                    | Global scope |
|--------|--------------|---------|---------|------------|--------|----------------------------|--------------|
| Group  | tasks by: pr | roduct  | • T     | ime scale: | Weeks  | <ul> <li>Scroll</li> </ul> | to:          |
| From:  | 03/07/202    | 3 ~     |         |            |        |                            |              |
| To:    | 01/02/2024   | 4 ~     |         |            |        |                            |              |

Filter "Group task by" allows to sort all activities by group nature, whether it is by job function, product, work package or organization. Images below show the difference between a sort by product and by job function.

| Cumulative view Gantt diagram Total work  | load S-curv        | ve Globa  | al scope   |            | Cumulative view Gantt diagram Total workload        | S-curv | ve Globa            | al scope   |            |
|-------------------------------------------|--------------------|-----------|------------|------------|-----------------------------------------------------|--------|---------------------|------------|------------|
| Group tasks by: product   Time scale:     | Veeks • Se         | croll to: |            | -          | Group tasks by: job function - Time scale: Wee      | s • S  | croll to:           |            | -          |
| From: 03/07/2023 V                        |                    |           |            |            | From: 03/07/2023 V                                  |        |                     |            |            |
| To: 01/02/2024 ~                          |                    |           |            |            | To: 01/02/2024 ~                                    |        |                     |            |            |
|                                           | Resource           | Duration  | Start Date | End Date   |                                                     |        |                     |            |            |
| - 100-Land development                    | Acq                | 28 Days   | 9/1/2023   | 9/28/2023  | 1.0                                                 | Acc    | Duration<br>20 Days | Start Date | End Date   |
| - 110-Earthmoving                         | Acq                | 28 Days   | 9/1/2023   | 9/28/2023  | Acquire AB(110 Earthmotion]                         | Acq    | 6 Days              | 9/1/2023   | 9/20/2023  |
| Acquire_AB[110-Earthmoving]               | Acq                | 6 Days    | 9/1/2023   | 9/6/2023   | Acquire_AB[120-Land trenches]                       | Acq    | 6 Days              | 9/1/2023   | 9/6/2023   |
| KO_AB[110-Earthmoving]                    | <no skill=""></no> | 0 Days    | 9/7/2023   | 9/7/2023   | Acquire_AB[210-Building trenches]                   | Acq    | 6 Days              | 9/1/2023   | 9/6/2023   |
| Monitor_AB[110-Earthmoving]               | Acq                | 22 Days   | 9/7/2023   | 9/28/2023  | Acquire AB(220-Reinforcement of building foundation | Acq    | 6 Days              | 9/1/2023   | 9/6/2023   |
| Build_Supp[110-Earthmoving]               | <no skill=""></no> | 21 Days   | 9/7/2023   | 9/27/2023  | Monitor AB[110-Farthmoving]                         | Acq    | 22 Days             | 9/7/2023   | 9/28/2023  |
| TR_BLD[110-Earthmoving]                   | <no skill=""></no> | 0 Days    | 9/29/2023  | 9/29/2023  | Monitor AB[120-Land trenches]                       | Acq    | 22 Days             | 9/7/2023   | 9/28/2023  |
| <ul> <li>120-Land trenches</li> </ul>     | Acq                | 28 Days   | 9/1/2023   | 9/28/2023  | Monitor AB[210-Building trenches]                   | Acq    | 22 Days             | 9/7/2023   | 9/28/2023  |
| Acquire_AB[120-Land trenches]             | Acq                | 6 Days    | 9/1/2023   | 9/6/2023   | Monitor AB[220-Reinforcement of building foundation | Acq    | 22 Davs             | 9/7/2023   | 9/28/2023  |
| KO_AB[120-Land trenches]                  | <no skill=""></no> | 0 Days    | 9/7/2023   | 9/7/2023   | - Mason                                             | Mason  | 90 Days             | 10/2/2023  | 12/29/2023 |
| Monitor_AB[120-Land trenches]             | Acq                | 22 Days   | 9/7/2023   | 9/28/2023  | Build BLD(230-Raw building)                         | Mason  | 90 Davs             | 10/2/2023  | 12/29/2023 |
| Build_Supp[120-Land trenches]             | <no skill=""></no> | 21 Days   | 9/7/2023   | 9/27/2023  | - Proj                                              | Proj   | 200 Davs            | 7/3/2023   | 1/17/2024  |
| TR_BLD[120-Land trenches]                 | <no skill=""></no> | 0 Days    | 9/29/2023  | 9/29/2023  | Project planning[Project]                           | Proj   | 40 Davs             | 7/3/2023   | 8/11/2023  |
| <ul> <li>200-Building</li> </ul>          | Acq                | 123 Days  | 9/1/2023   | 12/31/2023 | Project Monitoring & Control[Project]               | Proj   | 171 Dava            | 8/1/2023   | 1/17/2024  |
| <ul> <li>210-Building trenches</li> </ul> | Acq                | 28 Days   | 9/1/2023   | 9/28/2023  | Manage Stakeholder relationship[300-Electric meter] | Proj   | 15 Days             | 1/1/2024   | 1/15/2024  |
| Acquire_AB[210-Building trenches]         | Acq                | 6 Days    | 9/1/2023   | 9/6/2023   | Request and compliance[300_Flactric mater]          | Proj   | 1 Day               | 1/1/2024   | 1/1/2024   |

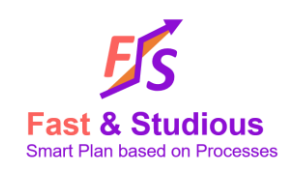

| The second second second second second second second second second second second second second second second se |                                                                                                    |          |            |            |        |          |          |          |      |     |       |           |                    |      |   |   |                |
|----------------------------------------------------------------------------------------------------|----------------------------------------------------------------------------------------------------|----------|------------|------------|--------|----------|----------|----------|------|-----|-------|-----------|--------------------|------|---|---|----------------|
| TOUD TASKS DV. DEDOUTCT TIME SCALE. MOD                                                                         | the V Sc                                                                                                    | roll to: |            |            |        |          |          |          |      |     |       |           |                    |      |   |   |                |
| Time scale. Mor                                                                                                 | 1013 . 30                                                                                                    |          |            |            |        |          |          |          |      |     |       |           |                    |      |   |   |                |
| From: 03/07/2023 V                                                                                              |                                                                                                    |          |            |            |        |          |          |          |      |     |       |           |                    |      |   |   | 2E tasks shown |
| To: 01/02/2024 ~                                                                                                |                                                                                                    |          |            |            |        |          |          |          |      |     |       |           |                    |      | _ | _ | 35 tasks shown |
|                                                                                                    |                                                                                                    |          |            |            |        |          |          |          |      |     |       |           |                    |      |   |   |                |
|                                                                                                    |                                                                                                    |          |            |            | -23    | -23      | .53      | .53      | -23  | -23 | -24   | -24       |                    |      |   |   |                |
|                                                                                                    | Resource                                                                                                    | Duration | Start Date | End Date   | Jul    | Aug      | Sep      | Oct      | Nov  | Dec | Jan   | Feb       |                    |      |   |   |                |
| <ul> <li>100-Land development</li> </ul>                                                                        | Acq                                                                                                    | 28 Days  | 9/1/2023   | 9/28/2023  |        |          |          |          |      |     |       |           |                    |      |   |   |                |
| <ul> <li>110-Earthmoving</li> </ul>                                                                             | Acq                                                                                                    | 28 Days  | 9/1/2023   | 9/28/2023  |        |          |          |          |      |     |       |           |                    |      |   |   |                |
| Acquire_AB[110-Earthmoving]                                                                                     | Acq                                                                                                    | 6 Days   | 9/1/2023   | 9/6/2023   |        |          | Acqu     | uire_AB  |      |     |       |           |                    |      |   |   |                |
| KO_AB[110-Earthmoving]                                                                                          | <no skill≻<="" td=""><td>0 Days</td><td>9/7/2023</td><td>9/7/2023</td><td></td><td></td><td>KO_</td><td>AB</td><td></td><td></td><td></td><td></td><td></td><td></td><td></td><td></td><td></td></no>              | 0 Days   | 9/7/2023   | 9/7/2023   |        |          | KO_      | AB       |      |     |       |           |                    |      |   |   |                |
| Monitor_AB[110-Earthmoving]                                                                                     | Acq                                                                                                    | 22 Days  | 9/7/2023   | 9/28/2023  |        |          |          | Monitor  | r_AB |     |       |           |                    |      |   |   |                |
| Build_Supp[110-Earthmoving]                                                                                     | <no skil⊳<="" td=""><td>21 Days</td><td>9/7/2023</td><td>9/27/2023</td><td></td><td></td><td></td><td>Build_S</td><td>upp</td><td></td><td></td><td></td><td></td><td></td><td></td><td></td><td></td></no>        | 21 Days  | 9/7/2023   | 9/27/2023  |        |          |          | Build_S  | upp  |     |       |           |                    |      |   |   |                |
| TR_BLD[110-Earthmoving]                                                                                         | <no skill≻<="" td=""><td>0 Days</td><td>9/29/2023</td><td>9/29/2023</td><td></td><td></td><td></td><td>TR_BL</td><td>D</td><td></td><td></td><td></td><td></td><td></td><td></td><td></td><td></td></no>           | 0 Days   | 9/29/2023  | 9/29/2023  |        |          |          | TR_BL    | D    |     |       |           |                    |      |   |   |                |
| <ul> <li>120-Land trenches</li> </ul>                                                                           | Acq                                                                                                    | 28 Days  | 9/1/2023   | 9/28/2023  |        |          |          |          |      |     |       |           |                    |      |   |   |                |
| Acquire_AB[120-Land trenches]                                                                                   | Acq                                                                                                    | 6 Days   | 9/1/2023   | 9/6/2023   |        |          | Acqu     | uire_AB  |      |     |       |           |                    |      |   |   |                |
| KO_AB[120-Land trenches]                                                                                        | <no skill≻<="" td=""><td>0 Days</td><td>9/7/2023</td><td>9/7/2023</td><td></td><td></td><td>KO_</td><td>AB</td><td></td><td></td><td></td><td></td><td></td><td></td><td></td><td></td><td></td></no>              | 0 Days   | 9/7/2023   | 9/7/2023   |        |          | KO_      | AB       |      |     |       |           |                    |      |   |   |                |
| Monitor_AB[120-Land trenches]                                                                                   | Acq                                                                                                    | 22 Days  | 9/7/2023   | 9/28/2023  |        |          |          | Monitor  | r_AB |     |       |           |                    |      |   |   |                |
| Build_Supp[120-Land trenches]                                                                                   | <no skill≻<="" td=""><td>21 Days</td><td>9/7/2023</td><td>9/27/2023</td><td></td><td></td><td></td><td>Build_S</td><td>upp</td><td></td><td></td><td></td><td></td><td></td><td></td><td></td><td></td></no>       | 21 Days  | 9/7/2023   | 9/27/2023  |        |          |          | Build_S  | upp  |     |       |           |                    |      |   |   |                |
| TR_BLD[120-Land trenches]                                                                                       | <no skill≻<="" td=""><td>0 Days</td><td>9/29/2023</td><td>9/29/2023</td><td></td><td></td><td></td><td>TR_BL</td><td>D</td><td></td><td></td><td></td><td></td><td></td><td></td><td></td><td></td></no>           | 0 Days   | 9/29/2023  | 9/29/2023  |        |          |          | TR_BL    | D    |     |       |           |                    |      |   |   |                |
| <ul> <li>200-Building</li> </ul>                                                                                | Acq                                                                                                    | 123 Days | 9/1/2023   | 12/31/2023 |        |          | _        |          | _    | _   |       |           |                    |      |   |   |                |
| <ul> <li>210-Building trenches</li> </ul>                                                                       | Acq                                                                                                    | 28 Days  | 9/1/2023   | 9/28/2023  |        |          |          |          |      |     |       |           |                    |      |   |   |                |
| Acquire_AB[210-Building trenches]                                                                               | Acq                                                                                                    | 6 Days   | 9/1/2023   | 9/6/2023   |        |          | Acqu     | ire_AB   |      |     |       |           |                    |      |   |   |                |
| KO_AB[210-Building trenches]                                                                                    | <no skill≻<="" td=""><td>0 Days</td><td>9/7/2023</td><td>9/7/2023</td><td></td><td></td><td>KO_</td><td>AB</td><td></td><td></td><td></td><td></td><td></td><td></td><td></td><td></td><td></td></no>              | 0 Days   | 9/7/2023   | 9/7/2023   |        |          | KO_      | AB       |      |     |       |           |                    |      |   |   |                |
| Monitor_AB[210-Building trenches]                                                                               | Acq                                                                                                    | 22 Days  | 9/7/2023   | 9/28/2023  |        |          |          | Monitor  | r_AB |     |       |           |                    |      |   |   |                |
| Build_Supp[210-Building trenches]                                                                               | <no skil⊳<="" td=""><td>21 Days</td><td>9/7/2023</td><td>9/27/2023</td><td></td><td></td><td></td><td>Build_St</td><td>upp</td><td></td><td></td><td></td><td></td><td></td><td></td><td></td><td></td></no>       | 21 Days  | 9/7/2023   | 9/27/2023  |        |          |          | Build_St | upp  |     |       |           |                    |      |   |   |                |
| TR_BLD[210-Building trenches]                                                                                   | <no skill≻<="" td=""><td>0 Days</td><td>9/29/2023</td><td>9/29/2023</td><td></td><td></td><td></td><td>TR_BL</td><td>D</td><td></td><td></td><td></td><td></td><td></td><td></td><td></td><td></td></no>           | 0 Days   | 9/29/2023  | 9/29/2023  |        |          |          | TR_BL    | D    |     |       |           |                    |      |   |   |                |
| <ul> <li>220-Reinforcement of building foundations</li> </ul>                                                   | Acq                                                                                                    | 28 Days  | 9/1/2023   | 9/28/2023  |        |          |          |          |      |     |       |           |                    |      |   |   |                |
| Acquire_AB[220-Reinforcement of building foundat                                                                | i Acq                                                                                                    | 6 Days   | 9/1/2023   | 9/6/2023   |        |          | Acqu     | uire_AB  |      |     |       |           |                    |      |   |   |                |
| KO_AB[220-Reinforcement of building foundations                                                                 | ] ≪No skill>                                                                                                    | 0 Days   | 9/7/2023   | 9/7/2023   |        |          | KO_      | AB       |      |     |       |           |                    |      |   |   |                |
| Monitor_AB[220-Reinforcement of building foundat                                                                | t Acq                                                                                                    | 22 Days  | 9/7/2023   | 9/28/2023  |        |          |          | Monitor  | r_AB |     |       |           |                    |      |   |   |                |
| Build_Supp[220-Reinforcement of building foundation                                                             | < ≺No skill>                                                                                                    | 21 Days  | 9/7/2023   | 9/27/2023  |        |          |          | Build_St | upp  |     |       |           |                    |      |   |   |                |
| TR_BLD[220-Reinforcement of building foundation                                                                 | s ≪No skill>                                                                                                    | 0 Days   | 9/29/2023  | 9/29/2023  |        |          |          | TR_BL    | D    |     |       |           |                    |      |   |   |                |
| <ul> <li>230-Raw building</li> </ul>                                                                            | Mason                                                                                                    | 92 Days  | 10/2/2023  | 12/31/2023 |        |          |          | _        | _    |     | •     |           |                    |      |   |   |                |
| Build_BLD[230-Raw building]                                                                                     | Mason                                                                                                    | 90 Days  | 10/2/2023  | 12/29/2023 |        |          |          |          |      |     | Build | BLD       |                    |      |   |   |                |
| TR_BLD[230-Raw building]                                                                                        | <no skill≻<="" td=""><td>0 Days</td><td>1/1/2024</td><td>1/1/2024</td><td></td><td></td><td></td><td></td><td></td><td></td><td>TR_B</td><td>LD</td><td></td><td></td><td></td><td></td><td></td></no>             | 0 Days   | 1/1/2024   | 1/1/2024   |        |          |          |          |      |     | TR_B  | LD        |                    |      |   |   |                |
| <ul> <li>300-Electric meter</li> </ul>                                                                          | Proj                                                                                                    | 15 Days  | 1/1/2024   | 1/15/2024  |        |          |          |          |      |     |       |           |                    |      |   |   |                |
| Manage Stakeholder relationship[300-Electric meter]                                                             | Proj                                                                                                    | 15 Days  | 1/1/2024   | 1/15/2024  |        |          |          |          |      |     | M     | lanage St | keholder relations | ship |   |   |                |
| Request and compliance[300-Electric meter]                                                                      | Proj                                                                                                    | 1 Day    | 1/1/2024   | 1/1/2024   |        |          |          |          |      |     | Reque | est and c | ompliance          |      |   |   |                |
| AR[300-Electric meter]                                                                                          | <no skill=""></no>                                                                                                    | 0 Days   | 1/2/2024   | 1/2/2024   |        |          |          |          |      |     | AR    |           |                    |      |   |   |                |
| Decommissionning[300-Electric meter]                                                                            | <no skill≻<="" td=""><td>0 Days</td><td>1/12/2024</td><td>1/12/2024</td><td></td><td></td><td></td><td></td><td></td><td></td><td>Dec</td><td>commiss</td><td>onning</td><td></td><td></td><td></td><td></td></no> | 0 Days   | 1/12/2024  | 1/12/2024  |        |          |          |          |      |     | Dec   | commiss   | onning             |      |   |   |                |
| - Tasks without product                                                                                         | <no skill≻<="" td=""><td>214 Days</td><td>7/3/2023</td><td>1/31/2024</td><td></td><td>_</td><td>_</td><td>-</td><td>-</td><td>_</td><td>_</td><td>•</td><td></td><td></td><td></td><td></td><td></td></no>         | 214 Days | 7/3/2023   | 1/31/2024  |        | _        | _        | -        | -    | _   | _     | •         |                    |      |   |   |                |
| Project Launch Meeting[Project]                                                                                 | <no skill=""></no>                                                                                                    | 0 Days   | 7/3/2023   | 7/3/2023   | Projec | t Launci | h Meetir | 1g       |      |     |       |           |                    |      |   |   |                |

#### Total Workload

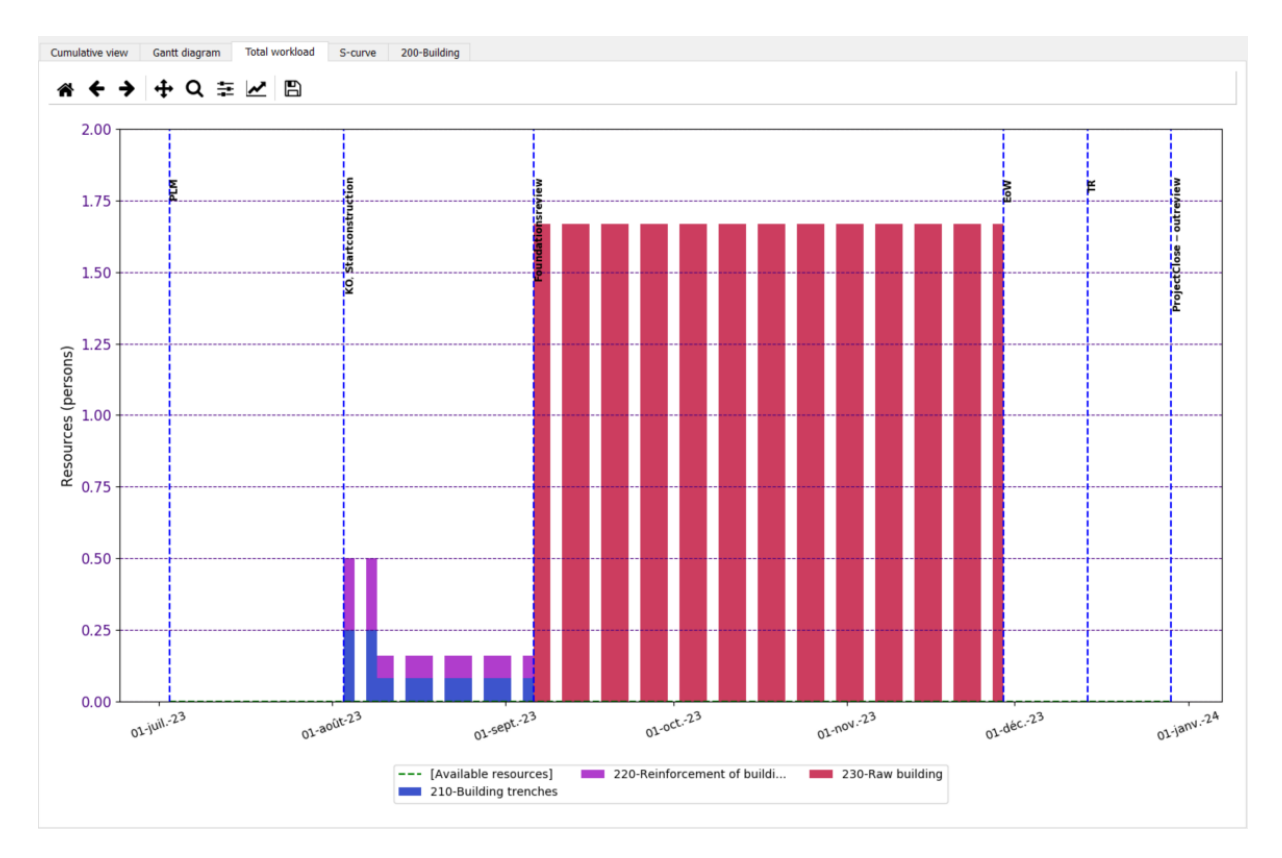

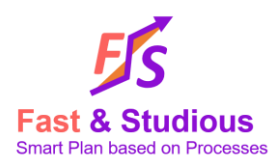

The total workload diagram displays the resources consumption along time in your project. Each color corresponds to a job function. Each vertical bar corresponds to a workload in a week. Days that are not worked appear as small blank zones between the bars.

In this picture "Available resources" curve is flat but in the application it's possible to specify your job functions availability. The "Available resources" curve allows you to see if you overload your capacity.

Selecting the "Filter by job function" button, it's possible to select one or several job functions and check workload for this selection. The colors then correspond to tasks using these job functions.

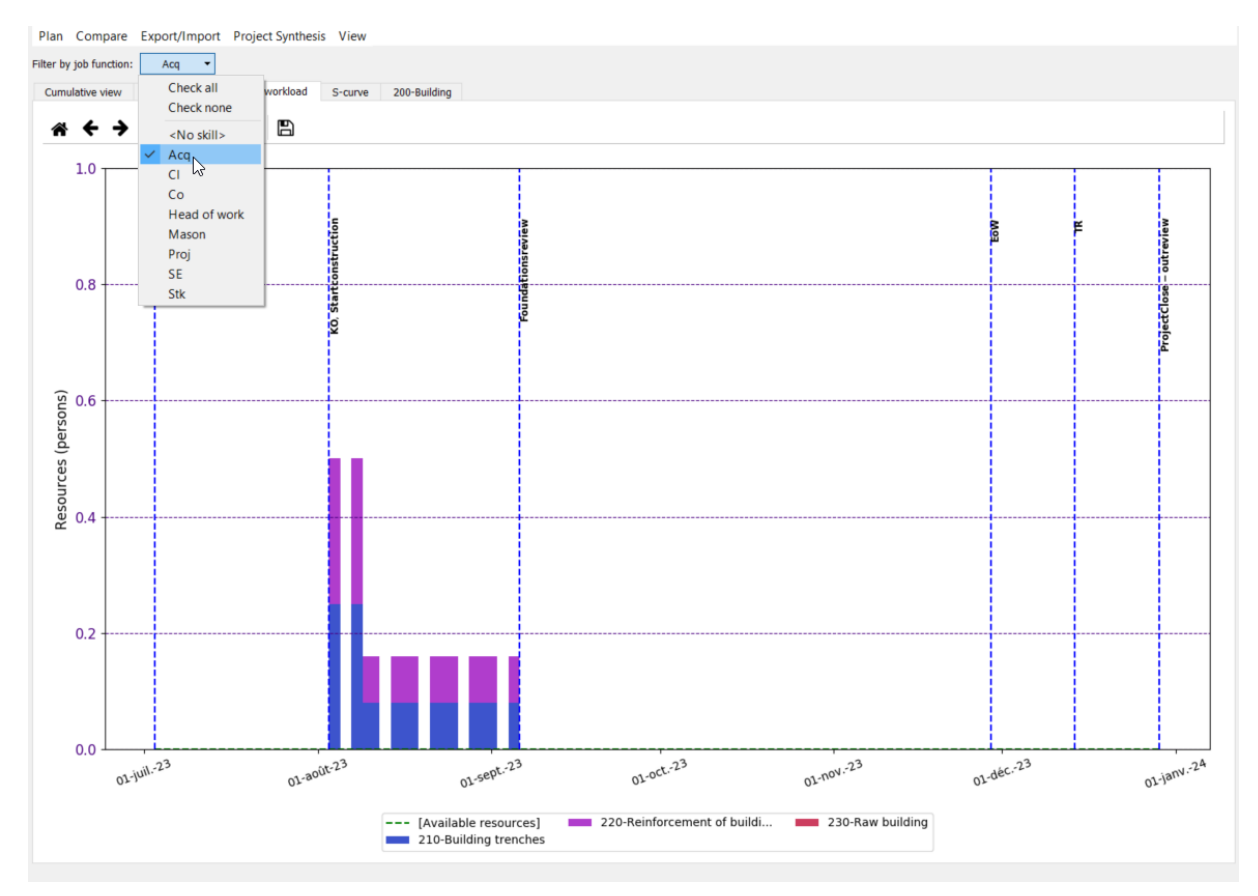

Selecting Check all, you return to the initial display.

#### 4. S-Curve

The S Curve is an estimate of the cost of the project over time. It is based on hourly cost per job function and acquisition or fee related to every activity.

Vertical segments correspond to purchases. Expenses are supposed to be performed at the beginning of the related activity.

Reviews are reminded into the diagram.

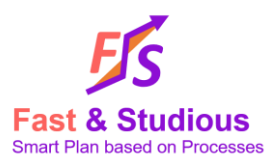

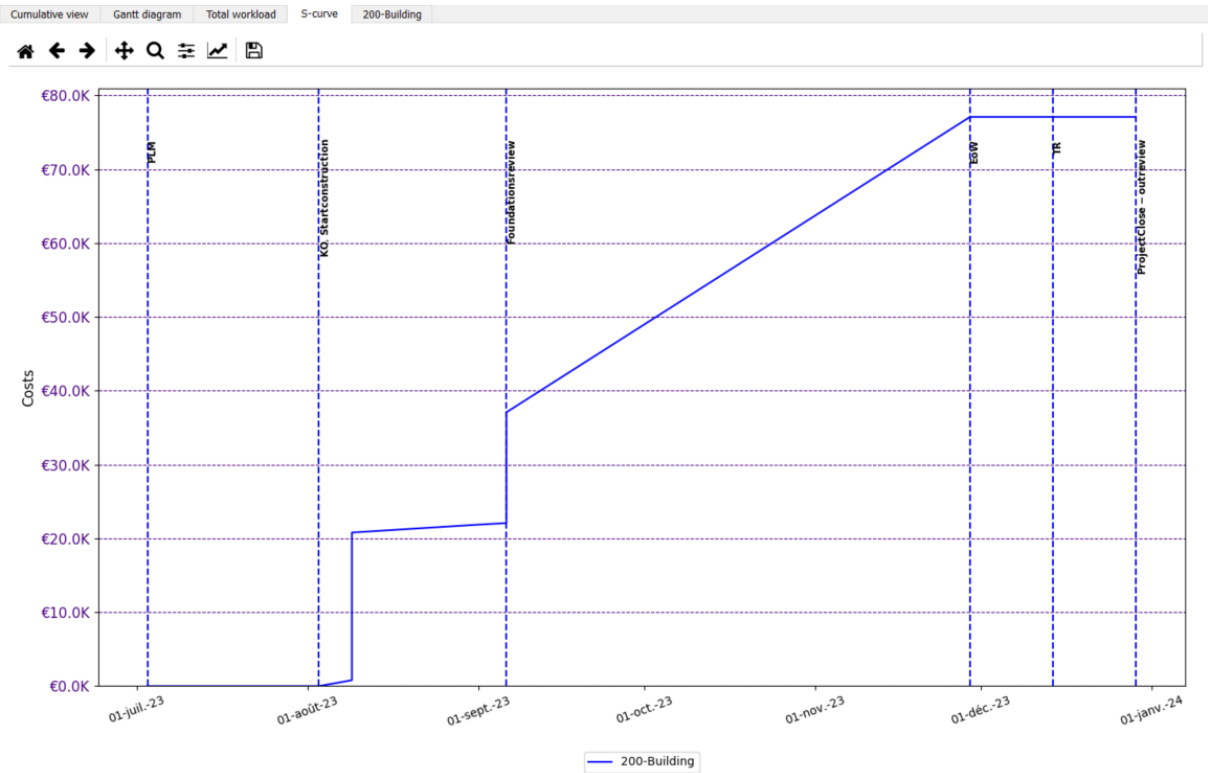

#### 5. Local view

Eventually a tab "global scope" or "local view" is available. It reminds all activities related to the selected scope. Selected scope depends on the treeview, it may be a product, an organization, a job function or a workpackage.

The diagram is two folded, the top part is a workload diagram, colors relating to activities/tasks according the legend of the diagram.

The bottom part is a Gantt like diagram, red colored activities correspond to activities you cannot move without impacting the critical path of the project, in simpler words changing duration of a red activity will often change duration of the project. Leight colored activities you can move without impact on the critical path.

Take care color convention is different depending you look at the top or bottom part of the diagram.

You can select an activity in the Gantt part and this will allow you changing its start date and duration. Simply move your mouse to a particular bar, the name of the activity will be highlighted, you can then right click on it to change the attributes. We will not explain this further in this tutorial, relate to user guide.

Finally, some operations are available in this diagram. You can zoom in the bottom part and look at a portion of the project where there is a problem with workload for instance.

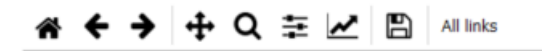

- Q Zoom in selection
- ← → Undo redo allows undoing zooming operations for instance.

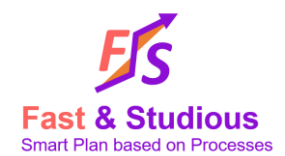

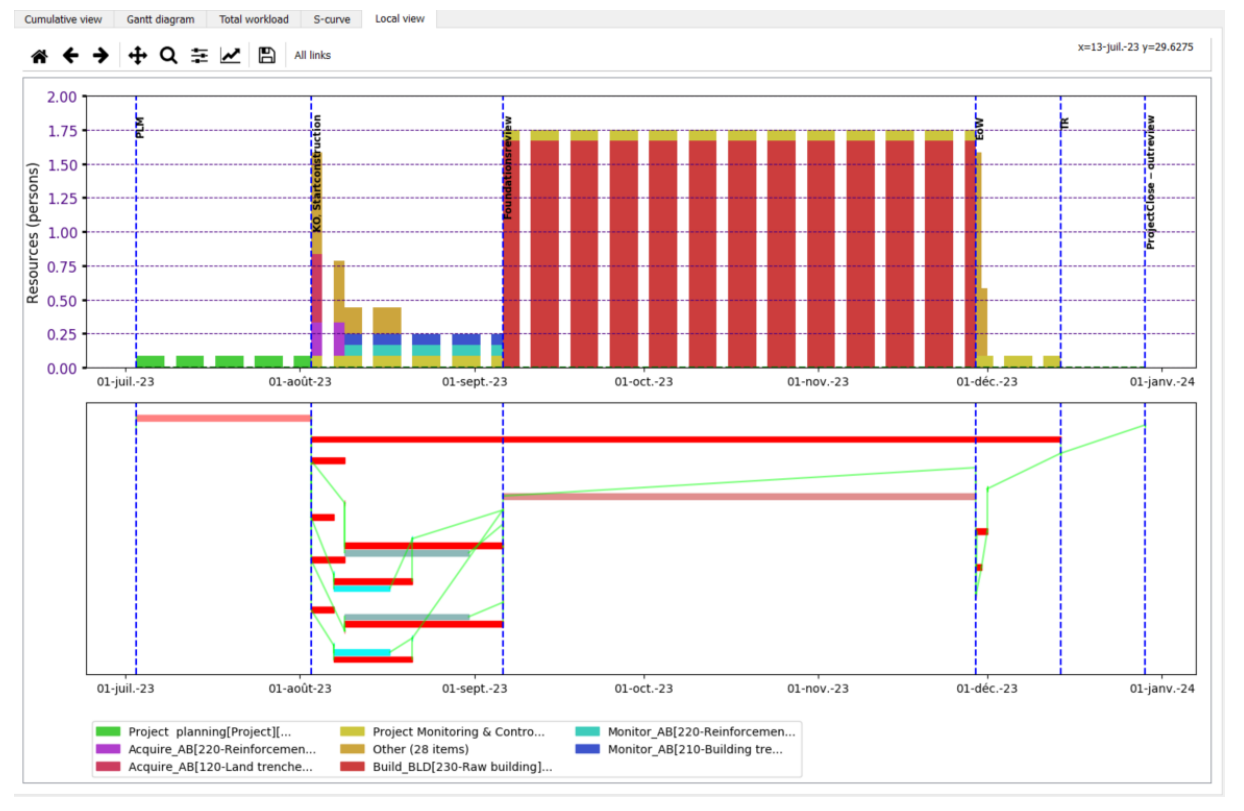

#### 6. Next Stage

Now you are ready to design your Fast Plan for your own project and build a planning from it. At least you should be comfortable enough with our tool interface.

For more information and best practices you should apply to build your Fast Plan, please look at the available documents on our Support page: <u>https://fastandstudious.com/support/</u>